# Digitální USB endoskopy

# Průměr 5,5mm, 6,8mm a 7mm

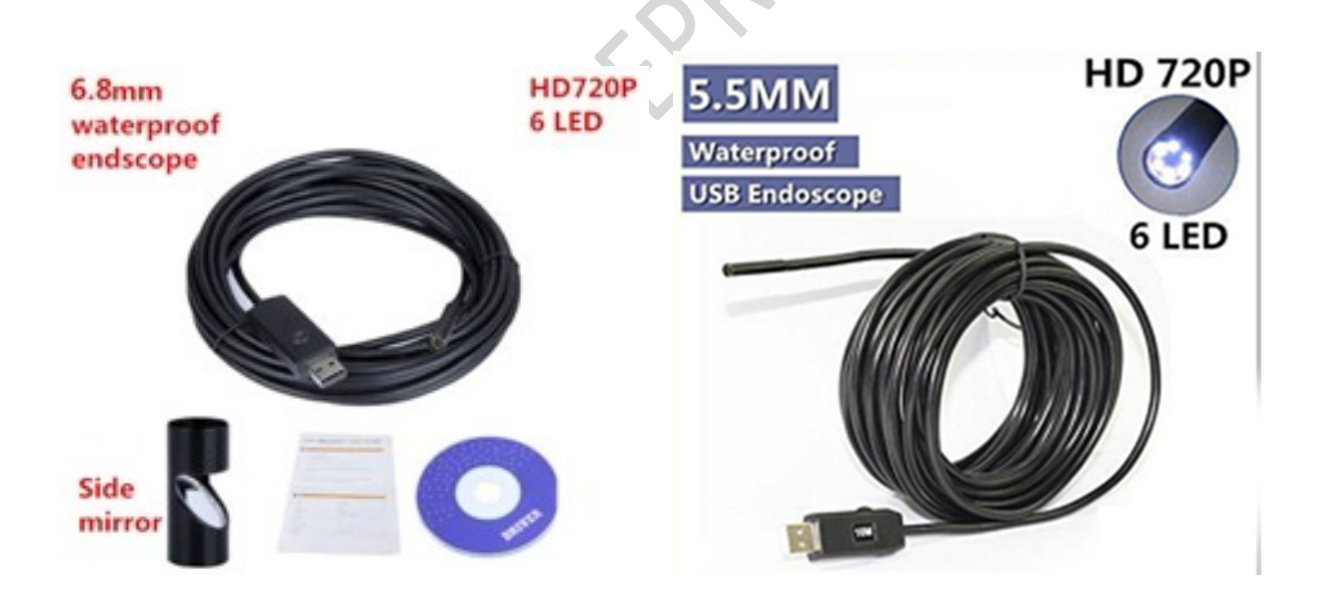

Návod k použití V2.2018

# Digitální USB endoskop

Děkujeme Vám za zakoupení našeho produktu. Věříme, že bude sloužit k Vaší plné spokojenosti.

# 1. Typy endoskopů

#### Digitální USB endoskop průměr 5,5mm Win XP, Win 7, Win10

Digitální USB endoskop s přísvitem pro zkoumání nedostupných a špatně přístupných míst, možnost foto a video. Součástí balení je instalační CD a příslušenství.

Vhodné pro zkoumání různých dutin a využití pro výuky prostřednictvím videa či foto. Úprava přísvitu možná. Ideální dárek pro hravé a zvídavé děti.

Parametry:

Instalace - jednoduchá, obvykle nevyžaduje žádné ovladače Přísvit:6 x bílá LED dioda Formát obrazu : 24-bit JPG/BMP/RGB Rozlišení nativní : 640x480 Formát videa : AVI Rozlišení pro video - nastavitelné v programu: 320x240, 480x360, 640x480, 1280x960 Automatické vyvážení bílé Připojení a napájení : USB 2.0, 5V prostřednictvím USB Podporované OS : Windows XP / Vista / Win 7 / Win10 Barva : černá

#### Digitální USB endoskop průměr 6,8mm Win XP, Win 7, Win10

Digitální USB endoskop s přísvitem pro zkoumání nedostupných a špatně přístupných míst, možnost foto a video. Součástí balení je instalační CD a příslušenství.

Vhodné pro zkoumání různých dutin a využití pro výuky prostřednictvím videa či foto. Úprava přísvitu možná.

Ideální dárek pro hravé a zvídavé děti.

# Parametry:

Instalace - jednoduchá, obvykle nevyžaduje žádné ovladače Přísvit:6 x bílá LED dioda Formát obrazu : 24-bit JPG/BMP/RGB Rozlišení nativní : 640x480 Formát videa : AVI Rozlišení pro video - nastavitelné v programu: 320x240, 480x360, 640x480, 1280x960 Automatické vyvážení bílé Připojení a napájení : USB 2.0, 5V prostřednictvím USB Podporované OS : Windows XP / Vista / Win 7 / Win10 Barva : černá

# 1. Instalace

Operační systémy Windows XP / Vista / Win 7 /Win 10 instalují potřebné ovladače samy. Pokud tomu tak není, použijte prosím instalační CD, které je součástí balení. Vložte CD do mechaniky a spusťte instalační soubor.

# 2.1 Instalace z dodaných CD.

**Nejprve vše nainstalujte a poté připojte zařízení**. Po vložení CD do mechaniky dojde k automatickému spuštění instalačního programu. Pokud se nespustí, pusťte jej ručně.

Na obrazovce uvidíte nabídku na instalaci 3 komponent a možnost zobrazit originální návod v angličtině.

**Driver instalation** – instalace potřebných ovladačů, spustíte poklikáním na ikonu a dále budete pokračovat dle pokynů na obrazovce a potvrzovat tlačítkem OK. V případě chyb při instalaci si prosím přečtěte nápovědu na monitoru a kontaktujte svého správce počítače.

**Measurement instalation** – instalace software pro měření a zpracování obrazu. Spustíte poklikáním na ikonu a budete pokračovat dle pokynů na obrazovce a dále budete potvrzovat tlačítkem OK. V případě chyb při instalaci si prosím přečtěte nápovědu na monitoru a kontaktujte svého správce počítače.

**Microsoft NET4.0** – komponenta potřebná pro správnou funkci měření, instalujete pouze pokud již nemáte nainstalováno. Spustíte poklikáním na ikonu a budete pokračovat dle pokynů na obrazovce a dále budete potvrzovat tlačítkem OK. V případě chyb při instalaci si prosím přečtěte nápovědu na monitoru a kontaktujte svého správce počítače.

**User manual** – anglický zjednodušený návod k použití. Neobsahuje všechny informace z českého návodu.

Drivery a software pro USB mikroskopy a endoskopy jsou ekvivalentní.

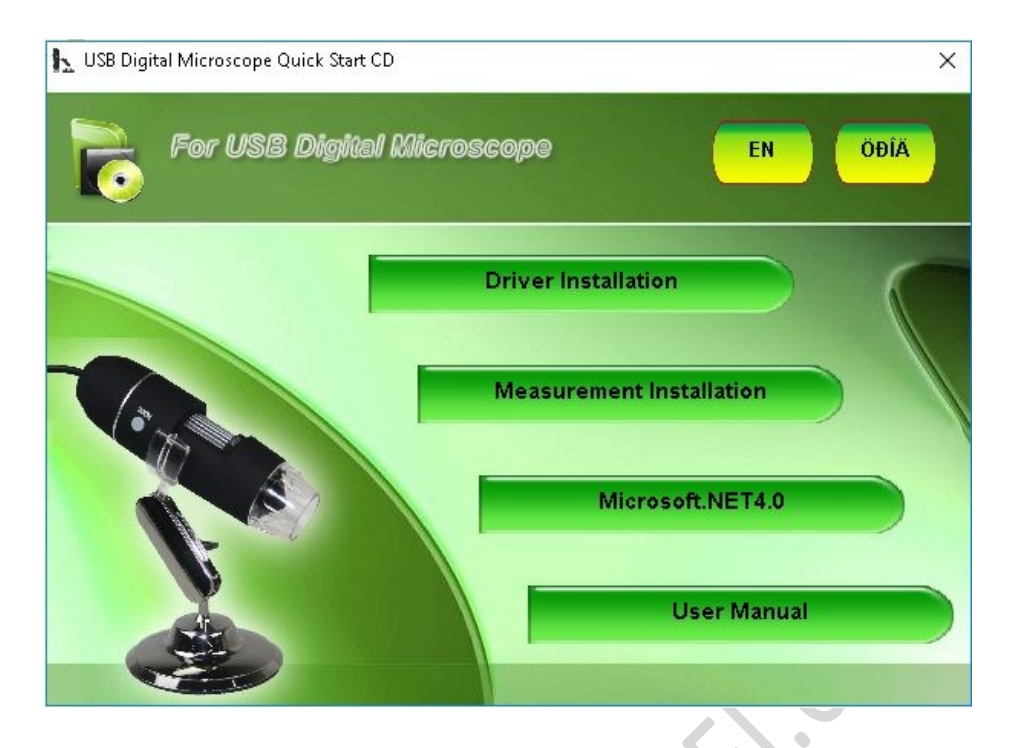

#### 2.2 Možné chyby

Instalaci je nutno provádět z účtu s oprávněním správce a spouštět jako správce. Pokud uvidíte při instalaci jakoukoliv chybu, laskavě si ji přečtěte a zkuste postupovat podle toho, co Vám doporučuje, případně kontaktujte správce svého PC.

Chyba "Vstupní řetězec nemá správný formát" se může vyskytnout v závislosti na konfiguraci Vašeho operačního systému při spuštění měřícího software. Klikněte na OK a můžete pokračovat v práci.

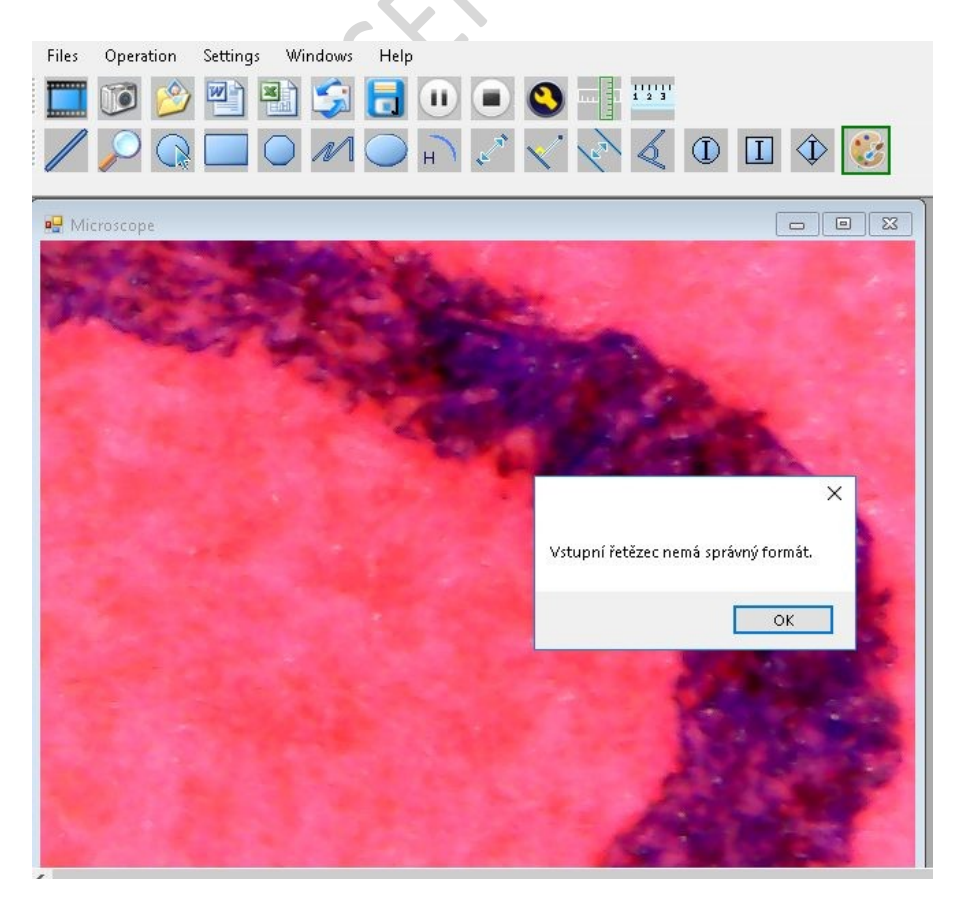

# 2. Použití

USB Kabel vedoucí z endoskopu se zapojí do přístroje, na kterém chceme obraz sledovat.

Před použitím endoskopu je potřeba sundat krytku (pokud je) z čočky, případně nasadit zrcátko pro zpětný pohled.

Endoskopy jsou dodávány ve dvou variantách kabelů, měkký kabel a tvrdý kabel. Vždy prosím mějte na vědomí, že neopatrnou manipulací může dojít k poškození zařízení. Nepoužívejte endoskop k pročištění otvorů.

### Důležité upozornění:

Notebooky se zabudovanou kamerou upřednostňují při zobrazení své zařízení. Pokud se obraz z endoskopu nezobrazuje na monitoru, je nutné přenastavit preferovanou kameru v notebooku.

#### Záruka a reklamace

Na zařízení je poskytována záruka v délce 24 měsíců. V případě závady, reklamujte laskavě zařízení u svého dodavatele. Dovolujeme si Vás požádat, o co nejpřesnější popis závady, výrazně tím urychlíte řešení reklamace.

Záruka se nevztahuje na vady způsobené uživatelem a na mechanické poškození.

MMM.SEr.